## MUHDESATIN TERKİNİ / TESİSİ BAŞVURULARI HAKKINDA

LİHKAB Ofis Otomasyon Sisteminde yapılan son güncelleme neticesinde muhdesatın tesisi/terkini başvurularının alınması kullanıma açılmıştır.

Öncelikli olarak başvuru ekranına gelinerek "Yeni Kayıt" sekmesi seçilir. Daha sonra açılan seçeneklerden "Muhdesatın Terkini" ya da "Muhdesatın Tesisi" seçilerek "İleri" butonu seçilir.

| AB > Başvuru İşlemleri > Başvuru                                                                                                    |                                                             |     |  |  |  |  |  |  |  |  |  |
|----------------------------------------------------------------------------------------------------|-------------------------------------------------------------|-----|--|--|--|--|--|--|--|--|--|
| YENI                                                                                                    | IKAYIT                                                      | - × |  |  |  |  |  |  |  |  |  |
| İşlen                                                                                                    | m Başvuran Zemin Ödeme Görevlendirme Randevu                |     |  |  |  |  |  |  |  |  |  |
| İşle                                                                                                    | emler                                                       |     |  |  |  |  |  |  |  |  |  |
| N                                                                                                    | Vuhdesat Terkini                                            | × * |  |  |  |  |  |  |  |  |  |
|                                                                                                    |                                                             |     |  |  |  |  |  |  |  |  |  |
| ĸ                                                                                                    | Kadastral Yol Sinirlarinin Belirlenmesi (Maktu)             | •   |  |  |  |  |  |  |  |  |  |
| N                                                                                                    | Muhdesat Terkini                                            |     |  |  |  |  |  |  |  |  |  |
| N                                                                                                    | Muhdesat Tesisi                                             |     |  |  |  |  |  |  |  |  |  |
| F                                                                                                    | Parselin Yerinde Gösterilmesi, (Ada/Parsel, Adres) (Maktu*) |     |  |  |  |  |  |  |  |  |  |
| larımsai amaçlı yapıların (besidami,kumes, sera ve benzeri) cins değişikliği işleminde tahsil edilecek hizmet bedeli<br>Vapılı İkan Vapışız Hala Gelme |                                                             |     |  |  |  |  |  |  |  |  |  |
|                                                                                                    |                                                             | *   |  |  |  |  |  |  |  |  |  |

|                                                                                                    | - × |
|----------------------------------------------------------------------------------------------------|-----|
| şlem Başvuran Zemin Ödeme Görevlendirme Randevu                                                                      |     |
| İşlemler                                                                                                    |     |
| Muhdesat Terkini                                                                                                    | × * |
|                                                                                                    |     |
| Kadastral Yol Sınırlarının Belirlenmesi (Maktu)                                                                      | •   |
| Muhdesat Terkini                                                                                                    |     |
| Muhdesat Tesisi                                                                                                    |     |
| Parselin Yerinde Gösterilmesi, (Ada/Parsel, Adres) (Maktu*)                                                          |     |
| Tarımsal amaçlı yapıların (besidamı,kümes, sera ve benzeri) cins değişikliği işleminde tahsil edilecek hizmet bedeli |     |
|                                                                                                    |     |

Daha sonra diğer işlemlerde olduğu gibi "bizzat, inşaat sözleşmesi, temsilen, vekaleten ya da vesayeten veraseten" seçeneklerinden uygun olanı seçilerek başvuran eklenir ve ileri butonu seçilir.

Ardından diğer işlemlerde olduğu gibi zemin bilgiler eklenerek ileri butonu seçilerek aşağıdaki "Ödeme" ekranına gelinir.

| 🆚 > Başvuru İşlemleri > Başvuru    |                          |       |                           |       |
|------------------------------------|--------------------------|-------|---------------------------|-------|
| YENI KAYIT                         |                          |       |                           | - ×   |
| İşlem Başvuran Zemin Ödeme         | Görevlendirme Randevu    |       |                           |       |
| Stopaj Hesaplanacak mı ?           |                          |       |                           |       |
|                                    |                          | İşlem | Tutar (TL)                |       |
| Kdv Tevfikati Hesaplanacak mi?     |                          |       | Eşleşen kayıt bulunamadı. |       |
| Yakıt Masrafı Alınacak Mesafe (km) |                          |       |                           |       |
| 0                                  |                          |       |                           |       |
| Yakıt Litre Fiyatı (TL)            |                          |       |                           |       |
| 0                                  |                          |       |                           |       |
| Sonuç (TL)                         |                          |       |                           |       |
| 0                                  |                          |       |                           |       |
|                                    | Hesapla Hesap Detay Ekle |       |                           |       |
| Geri                               |                          |       |                           | İleri |
|                                    |                          |       |                           |       |

Burada stopaj ve KDV seçeneklerinden uygun olanları seçilir. "Hesapla" butonu seçildikten sonra "Hesap Detay" butonu seçildiğinde işlem ücretiyle ilgili detaylar görüntülenir.

×

## Hesap Detayı

| Ücret                        | Değer  |
|------------------------------|--------|
| şlem Ücreti                  | 217    |
| Bilgi Belge Ücreti           | 10.85  |
| Kontrollük Ücreti            | 10.85  |
| Yol Ücreti                   | 0      |
| Denetim Ücreti               | 10     |
| Damga Vergisi                | 1.74   |
| Tahmini Toplam (Kdy dahil) : | 250.44 |

Hesaplanan değer eklendikten sonra diğer işlemlerde olduğu gibi "Görevlendirme" ve "Randevu" seçenekleri seçilerek, "Kaydet" butonu seçildikten sonra başvuru kaydı gerçekleştirilir.

| Ø | > Ba | şvuri | u İşlemleri > Başvuru |              |            |          |              |      |             |    |         |           |                                             |             |         |          |   |    |
|---|------|-------|-----------------------|--------------|------------|----------|--------------|------|-------------|----|---------|-----------|---------------------------------------------|-------------|---------|----------|---|----|
|   | + Y  | 'eni  | Kayıt <b>T</b> Filtre |              |            |          |              |      | ø           | Û  | C       | <u>1</u>  | <b>Q</b> <sup>0</sup> <sub>0</sub> <b>▼</b> | ≣∙          |         |          | * |    |
|   |      |       |                       |              |            |          |              |      |             |    | ⁼en Ka  | yıt No '  | ver                                         |             |         |          |   |    |
|   |      |       | Başvuru No   🍦        | Fen Kayıt No | E-Ödeme No | Başvuran | İşlem        | İlçe | \$<br>Zemin | F  | Contro  | llük Ucr  | eti                                         | um 🔶        | Fen Kay | t Tarihi | ÷ | Be |
|   | +(   |       | )                     | -            | -          |          | Muhdesat     |      |             | s  | Sözleş  | me        |                                             | vuru        |         |          |   |    |
|   |      |       |                       |              |            |          | Terkini      |      |             | 1  | Tahsila | t Makbi   | uzu                                         | a           |         |          |   |    |
|   | ÷    | 0     |                       |              |            |          | Arzi İrtifak |      |             | F  | atura   |           |                                             | m           |         |          |   |    |
|   |      |       |                       |              |            |          |              |      |             | E  | 3aşvur  | u Tama    | mla                                         | esi<br>du   |         |          |   |    |
|   | ÷    |       |                       |              |            |          | Aplikasyon   |      |             | j. | şlemi l | Beklem    | eye Al                                      | m           |         |          |   |    |
|   |      |       |                       |              |            |          |              |      |             | E  | Başvur  | u İptal I | ∃t                                          | esi<br>du   |         |          |   |    |
|   | ÷    |       |                       |              |            |          | Aplikasyon   |      |             |    |         | 595       | .65 İşle<br>Sü<br>Do                        | em<br>iresi |         |          |   |    |

Daha sonra aşağıdaki adımlarla birlikte fen kayıt numarası verilir. Bu işlemle e-ödeme numarası da oluşturulur.

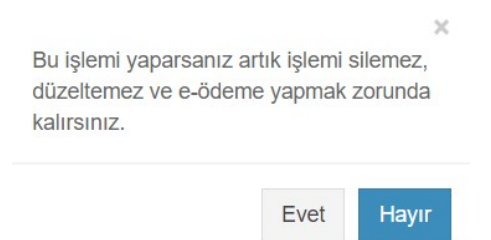

Fen kayıt numarası verilen başvuru "Bilgi Belge için Kadastroya Gönder" seçeneği ile kadastroya gönderilir.

| <b>8</b> 2 > E | Başvur | u İşlemleri > Başvuru |                |              |          |                     |        |                       |   |     |                                                          |                  |     |
|----------------|--------|-----------------------|----------------|--------------|----------|---------------------|--------|-----------------------|---|-----|----------------------------------------------------------|------------------|-----|
| +              | Yeni   | Kayıt <b>T</b> Filtre |                |              |          |                     |        | <b>A</b> <sup>1</sup> | Û | 0   | ± ¢; - ≣-                                                |                  | *   |
|                |        | Başvuru No 🝦          | Fen Kayıt No 🝦 | E-Ödeme No 🝦 | Başvuran | İşlem               | İlçe 🕴 | Zemin                 |   | Öde | Bilgi Belge İçin<br>Kadastroya Gönder<br>Kontrollük İçin | Fen Kayıt Tarihi | ÷ B |
| +              |        |                       |                |              |          | Muhdesat<br>Terkini |        |                       |   |     | Kadastroya Gönder                                        |                  |     |
| +              |        |                       |                |              |          | Arzi İrtifak        |        |                       |   |     | Kadastro Durum<br>Sorgula                                |                  |     |
| +              |        |                       |                |              |          | Aplikasyon          |        |                       |   |     | Tapu Kayıt Belgesi<br>Parsel İşlem Görmüş                |                  |     |
| +              |        |                       |                |              |          | Aplikasyon          |        |                       |   |     | Sözleşme Çizelgesi                                       |                  |     |
| +              |        |                       |                |              |          | Cins<br>Değişikliği |        |                       |   |     | 0.00 Işlem<br>Süresi<br>Doldu                            |                  |     |

Başvurunun kadastroya gönderimi esnasında aşağıdaki uyarı ile karşılaşılır.

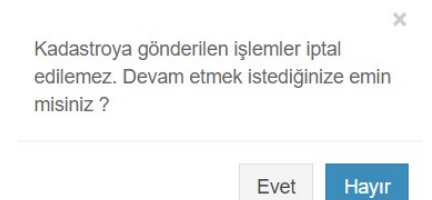

Daha sonra işlem "Kontrollük için Kadastroya Gönder" seçeneği ile kadastroya gönderilir.

| <b>620</b> > E | laşvur | u İşlemleri > Başvuru |                |            |          |                     |      |   |       |   |     |                          |                                                          |                             |  |            |       |
|----------------|--------|-----------------------|----------------|------------|----------|---------------------|------|---|-------|---|-----|--------------------------|----------------------------------------------------------|-----------------------------|--|------------|-------|
| +              | Yeni   | Kayıt <b>T</b> Filtre |                |            |          |                     |      |   | den . | Û | C   | <u>1</u>                 | Q0 -                                                     |                             |  |            | ±.    |
|                |        | Başvuru No 🝦          | Fen Kayıt No 🝦 | E-Ödeme No | Başvuran | İşlem               | İlçe | ¢ | Zemin |   | Öde | Bilgi I<br>Kada<br>Kontr | Bilgi Belge İçin<br>Kadastroya Gönder<br>Kontrollük İrin |                             |  | ayıt Tarih | i ¢ B |
| +              |        |                       |                |            |          | Muhdesat<br>Terkini |      |   |       |   | l   | Kada                     | stroya G                                                 | önder                       |  |            |       |
| +              |        |                       |                |            |          | Arzi İrtifak        |      |   |       |   |     | Kada<br>Sorgi            | stro Duru<br>Ja                                          | ım                          |  |            |       |
| ÷              |        |                       |                |            |          | Aplikasyon          |      |   |       |   |     | Тари                     | Kayıt Be                                                 | lgesi                       |  |            |       |
|                |        |                       |                |            |          |                     |      |   |       |   |     | Parse<br>mü?             | el İşlem (                                               | Görmüş                      |  |            |       |
| +              |        |                       |                |            |          | Aplikasyon          |      |   |       |   |     | Sözle                    | şme Çiz                                                  | elgesi                      |  |            |       |
| +              |        |                       |                |            |          | Cins<br>Değişikliği |      |   |       |   |     | Damo<br>0                | ga V. Çiz<br>.00 Işle<br>Sü<br>Do                        | elgesi<br>em<br>resi<br>Idu |  |            |       |

Bu esnada aşağıdaki uyarı ile karşılaşılır.

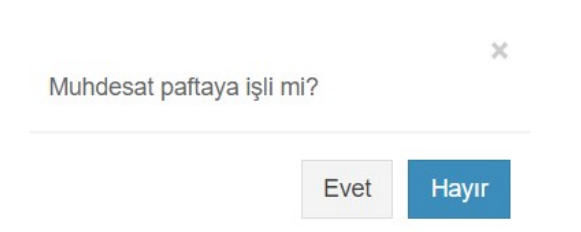

Muhdesat paftasına işli ise aşağıdaki uyarı ile başvuru kontrollük için kadastroya gönderilir.

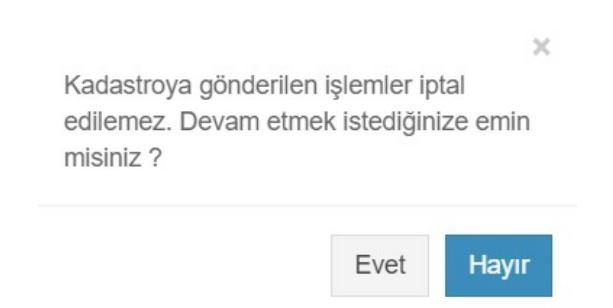

Eğer muhdesat paftasına işli değilse aşağıdaki uyarı ile karşılaşılır ve başvuru kontrollük için kadastroya gönderilmez.

Muhdesat paftaya işli değilse kadastroya gönderilemez.

Kadastroya gönderilen başvurunun durumunu öğrenmek için "Kadastro Durum Sorgula" butonu seçilir.

| <b>6</b> 2 × | <b>18</b> ≥ Başvuru İşlemleri > Başvuru |              |                |              |          |                     |      |   |       |  |     |                         |                          |                |          |          |      |
|--------------|-----------------------------------------|--------------|----------------|--------------|----------|---------------------|------|---|-------|--|-----|-------------------------|--------------------------|----------------|----------|----------|------|
|              | * Yeni Kayıt 🗡 Filtre 🖉 🏦               |              |                |              |          |                     |      |   |       |  |     |                         |                          | ≣.             |          | •        | *    |
|              |                                         | Başvuru No 🝦 | Fen Kayıt No 🝦 | E-Ödeme No 👙 | Başvuran | İşlem               | İlçe | ¢ | Zemin |  | Öde | Bilgi B<br>Kadas        | elge İçin<br>troya Gö    | nder           | Fen Kayı | t Tarihi | ¢ Bi |
|              | - 6                                     | 2            |                |              |          | Muhdesat<br>Terkini |      |   |       |  |     | Kadas                   | troya Gö                 | nder           |          |          |      |
| -            | • (                                     |              |                |              |          | Arzi İrtifak        |      |   |       |  | C   | Kadas<br>Sorgul         | tro Durur<br>la          |                |          |          |      |
|              | • (                                     |              |                |              |          | Aplikasyon          |      |   |       |  |     | Tapu k<br>Parsel<br>mü? | ƙayıt Belç<br>∣İşlem Ge  | gesi<br>örmüş  |          |          |      |
|              | • 0                                     |              |                |              |          | Aplikasyon          |      |   |       |  |     | Sözleş<br>Damqa         | șme Çize<br>a V. Cize    | lgesi<br>laesi |          |          |      |
| -            | • (                                     |              |                |              |          | Cins<br>Değişikliği |      |   |       |  |     | 0.0                     | 00 İşler<br>Süre<br>Dolo | n<br>esi<br>lu |          |          |      |

LİHKAB Ofis Otomasyon Sisteminden muhdesatın terkini / tesisi işlemleri için başvuru, yukarıda açıklanan adımlar takip edilerek alınabilir.

<u>İletişim:</u>

Tapu ve Kadastro Genel Müdürlüğü Kadastro Dairesi Başkanlığı Dikmen Caddesi No:14 06100 Bakanlıklar / ANKARA 0 312 551 4442-4454-4449-4390